Ćwiczenie – Podstawowa konfiguracja OSPFv3 dla pojedynczego obszaru

Topologia

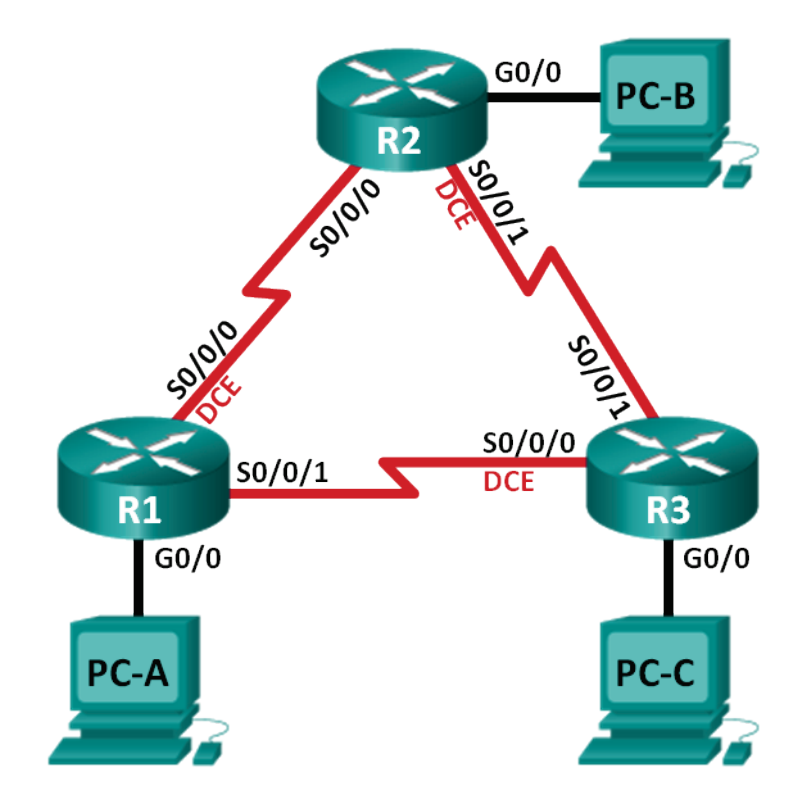

# Tabela adresowa

| Urządzenie | Interfejs    | Adres IP                                     | Maska podsieci |
|------------|--------------|----------------------------------------------|----------------|
| R1         | G0/0         | 2001:DB8:ACAD:A::1/64<br>FE80::1 link-local  | N/A            |
|            | S0/0/0 (DCE) | 2001:DB8:ACAD:12::1/64<br>FE80::1 link-local | N/A            |
|            | S0/0/1       | 2001:DB8:ACAD:13::1/64<br>FE80::1 link-local | N/A            |
| R2         | G0/0         | 2001:DB8:ACAD:B::2/64<br>FE80::2 link-local  | N/A            |
|            | S0/0/0       | 2001:DB8:ACAD:12::2/64<br>FE80::2 link-local | N/A            |
|            | S0/0/1 (DCE) | 2001:DB8:ACAD:23::2/64<br>FE80::2 link-local | N/A            |
| R3         | G0/0         | 2001:DB8:ACAD:C::3/64<br>FE80::3 link-local  | N/A            |
|            | S0/0/0 (DCE) | 2001:DB8:ACAD:13::3/64<br>FE80::3 link-local | N/A            |
|            | S0/0/1       | 2001:DB8:ACAD:23::3/64<br>FE80::3 link-local | N/A            |
| PC-A       | NIC          | 2001:DB8:ACAD:A::A/64                        | FE80::1        |
| PC-B       | NIC          | 2001:DB8:ACAD:B::B/64                        | FE80::2        |
| PC-C       | NIC          | 2001:DB8:ACAD:C::C/64                        | FE80::3        |

# Cele

- Część 1: Budowa sieci i konfiguracja podstawowych ustawień sieciowych urządzeń
- Część 2: Konfiguracja i weryfikacja routingu OSPFv3

#### Część 3: Konfiguracja interfejsów pasywnych OSPFv3

# Wprowadzenie

OSPF (ang. *Open Shortest Path First*) jest protokołem stanu łącza służącym do trasowania (rutowania). OSPFv2 został opracowany dla sieci IPv4, natomiast OSPFv3 dla sieci IPv6.

W tym ćwiczeniu, studenci skonfigurują topologię sieciową z wykorzystaniem routingu OSPFv2, zmodyfikują ustawienia ID na routerze, skonfigurują interfejsy pasywne, dopasują metryki OSPF oraz użyją szeregu komend CLI, w celu wyświetlenia i zweryfikowania informacji dot. routingu OSPF.

**Uwaga**: Routery wykorzystywane w laboratoriach CCNA to Cisco 1941 Integrated Services Routers (ISR) z systemem operacyjnym Cisco IOS, Release 15.2(4)M3(universalk9 image). Dopuszczalne jest także użycie innych routerów i przełączników oraz systemów operacyjnych Cisco. Zależnie od modelu oraz systemu operacyjnego, dostępne komendy oraz ich wyniki mogą się różnić od tych pokazanych w niniejszym ćwiczeniu. W tabeli interfejsów routera, na końcu niniejszej instrukcji, znajdują się identyfikatory poszczególnych interfejsów.

**Uwaga**: Proszę się upewnić, że routery i przełączniki zostały zresetowane i nie posiadają konfiguracji startowych (startup). W razie niepewności należy się skonsultować z prowadzącym.

# Wymagane zasoby

- 3 routery (Cisco 1941 z systemem Cisco IOS Release 15.2(4)M3 lub porównywalnym)
- 3 komputery PC (Windows 7, Vista, lub XP z programem do emulacji terminala, np. Tera Term)
- Kable konsolowe do konfiguracji urządzeń Cisco IOS poprzez porty konsolowe
- Kable sieciowe zgodnie z pokazaną topologią

# Część 1: Budowa sieci i konfiguracja podstawowych ustawień urządzeń sieciowych

W Zadaniu 1. zestawiona zostanie podstawowa topologia sieciowa oraz skonfigurowane zostaną komputery PC i routery.

## Krok 1: Podłącz kable sieciowe wg pokazanej topologii.

## Krok 2: Zainicjalizuj i przeładuj routery.

## Krok 3: Skonfiguruj podstawowe nastawy na każdym z przełączników.

- a. Wyłącz opcję DNSlookup.
- b. Przypisz nazwę do urządzenia, jak pokazano na topologii.
- c. Przypisz class jako hasło dostępu do trybu uprzywilejowanego EXEC.
- d. Przypisz cisco jako hasło dostępu z konsoli oraz połączeń vty.
- e. Skonfiguruj Wiadomość Dnia (MOTD) z ostrzeżeniem, że nieautoryzowany dostęp jest wzbroniony.
- f. Dla połączenia konsolowego ustaw opcję logging synchronous.
- g. Zaszyfruj hasła.
- h. Przypisz adres IPv6 unikastowe oraz lokalne dla łącza (link-local) do każdego z interfejsów, zgodnie z tabelą adresów.
- i. Aktywuj routing unikastowy IPv6 na każdym routerze.
- j. Skopiuj konfigurację bieżącą do konfiguracji startowej.

# Krok 4: Skonfiguruj komputery PC.

#### Krok 5: Sprawdź połączenie.

Routery powinny się móc skomunikować ze sobą (komenda ping), również każdy PC powinien być w stanie połączyć się ze swoją bramą. Łączność pomiędzy komputerami PC będzie umożliwiona dopiero, gdy skonfigurowany zostanie routing OSPF. Sprawdź i dokonaj niezbędnych poprawek, jeśli konieczne.

# Część 2: Konfiguracja i weryfikacja routingu OSPFv3

W Części 2. Należy skonfigurować routing OSPFv3 na wszystkich routerach i sprawdzić, czy tabele routingu zostały zaktualizowane prawidłowo.

#### Krok 1: Przypisz ID do routerów.

W OSPFv3 dalej wykorzystywane są 32-bitowe adresy do identyfikacji (ID). Z uwagi na to, że routery nie posiadają takich adresów, będą przypisane ręcznie z wykorzystaniem komendy **router-id**.

a. Wydaj komendę **ipv6 router ospf**, aby zainicjować proces OSPFv3 na routerze.

R1(config)# ipv6 router ospf 1

**Uwaga**: ID procesu OSPF jest przechowywany lokalnie na routerze i nie ma znaczenia dla pozostałych routerów w sieci.

b. Przypisz ID **1.1.1.1** routerowi R1.

R1(config-rtr)# router-id 1.1.1.1

- c. Dokonaj aktywacji routingu OSPFv3 i przypisz ID 2.2.2.2 routerowi R2 oraz 3.3.3.3 routerowi R3.
- d. Wydaj komendę show ipv6 ospf, aby sprawdzić ID każdego routera.

```
R2# show ipv6 ospf
Routing Process "ospfv3 1" with ID 2.2.2.2
Event-log enabled, Maximum number of events: 1000, Mode: cyclic
Router is not originating router-LSAs with maximum metric
<output omitted>
```

#### Krok 2: Skonfiguruj OSPFv6 na R1.

Typowym jest dla IPv6 definiowanie wielu adresów na pojedynczym interfejsie. Polecenie **network** zostało wyeliminowane w OSPFv3. Routing OSPFv3 aktywowany jest tu z poziomu interfejsu.

a. Wydaj komendę **ipv6 ospf 1 area 0** dla każdego z interfejsów R1, który będzie uczestniczył w routingu OSPFv3.

```
R1(config)# interface g0/0
R1(config-if)# ipv6 ospf 1 area 0
R1(config-if)# interface s0/0/0
R1(config-if)# ipv6 ospf 1 area 0
R1(config-if)# interface s0/0/1
R1(config-if)# ipv6 ospf 1 area 0
```

Uwaga: ID procesu musi odpowiadać ID procesu użytego w kroku 1a.

b. Przypisz obszar OSPFv3 nr 0 (**area 0**) interfejsom na R2 oraz R3. Po dodaniu interfejsów do obszaru nr 0 powinny się wyświetlić komunikaty o ustanowieniu przyległości.

```
R1#

*Mar 19 22:14:43.251: %OSPFv3-5-ADJCHG: Process 1, Nbr 2.2.2.2 on Serial0/0/0 from

LOADING to FULL, Loading Done

R1#

*Mar 19 22:14:46.763: %OSPFv3-5-ADJCHG: Process 1, Nbr 3.3.3.3 on Serial0/0/1 from

LOADING to FULL, Loading Done
```

#### Krok 3: Sprawdź sąsiedztwo OSPFv3.

Wydaj komendę **show ipv6 ospf neighbor** w celu sprawdzenia, czy router ustanowił przyległość z routerami sąsiedzkimi. Jeżeli ID routerów sąsiedzkich nie jest wyświetlone lub jeśli stan sąsiadów jest inny niż FULL, routery nie ustanowiły przyległości.

R1# show ipv6 ospf neighbor

OSPFv3 Router with ID (1.1.1.1) (Process ID 1)

| Neighbor ID | Pri | State     | Dead Time | Interface ID | Interface   |
|-------------|-----|-----------|-----------|--------------|-------------|
| 3.3.3.3     | 0   | FULL/ -   | 00:00:39  | 6            | Serial0/0/1 |
| 2.2.2.2     |     | 0 FULL/ - | 00:00     | :36 6        | Serial0/0/0 |

#### Krok 4: Sprawdź ustawienia protokołu OSPFv3.

Komenda **show ipv6 protocols** jest szybką metodą na sprawdzenia podstawowych informacji konfiguracyjnych OSPFv3, włącznie z ID procesu OSPF, ID routera oraz listą interfejsów z aktywnym protokołem OSPFv3.

R1# show ipv6 protocols

IPv6 Routing Protocol is "connected"

```
IPv6 Routing Protocol is "ND"
IPv6 Routing Protocol is "ospf 1"
Router ID 1.1.1.1
Number of areas: 1 normal, 0 stub, 0 nssa
Interfaces (Area 0):
    Serial0/0/1
    Serial0/0/0
    GigabitEthernet0/0
Redistribution:
    None
```

#### Krok 5: Sprawdź interfejsy OSPFv3.

a Wydaj komendę **show ipv6 ospf interface**, aby wyświetlić szczegółową listę wszystkich interfejsów z aktywnym protokołem OSPFv3.

```
R1# show ipv6 ospf interface
Serial0/0/1 is up, line protocol is up
 Link Local Address FE80::1, Interface ID 7
 Area 0, Process ID 1, Instance ID 0, Router ID 1.1.1.1
 Network Type POINT TO POINT, Cost: 64
 Transmit Delay is 1 sec, State POINT TO POINT
 Timer intervals configured, Hello 10, Dead 40, Wait 40, Retransmit 5
   Hello due in 00:00:05
 Graceful restart helper support enabled
 Index 1/3/3, flood queue length 0
 Next 0x0(0)/0x0(0)/0x0(0)
 Last flood scan length is 1, maximum is 1
 Last flood scan time is 0 msec, maximum is 0 msec
 Neighbor Count is 1, Adjacent neighbor count is 1
   Adjacent with neighbor 3.3.3.3
 Suppress hello for 0 neighbor(s)
Serial0/0/0 is up, line protocol is up
 Link Local Address FE80::1, Interface ID 6
 Area 0, Process ID 1, Instance ID 0, Router ID 1.1.1.1
 Network Type POINT TO POINT, Cost: 64
 Transmit Delay is 1 sec, State POINT TO POINT
 Timer intervals configured, Hello 10, Dead 40, Wait 40, Retransmit 5
   Hello due in 00:00:00
 Graceful restart helper support enabled
 Index 1/2/2, flood queue length 0
 Next 0x0(0)/0x0(0)/0x0(0)
 Last flood scan length is 1, maximum is 2
 Last flood scan time is 0 msec, maximum is 0 msec
 Neighbor Count is 1, Adjacent neighbor count is 1
   Adjacent with neighbor 2.2.2.2
 Suppress hello for 0 neighbor(s)
GigabitEthernet0/0 is up, line protocol is up
 Link Local Address FE80::1, Interface ID 3
 Area 0, Process ID 1, Instance ID 0, Router ID 1.1.1.1
 Network Type BROADCAST, Cost: 1
 Transmit Delay is 1 sec, State DR, Priority 1
 Designated Router (ID) 1.1.1.1, local address FE80::1
 No backup designated router on this network
```

```
Timer intervals configured, Hello 10, Dead 40, Wait 40, Retransmit 5
  Hello due in 00:00:03
Graceful restart helper support enabled
Index 1/1/1, flood queue length 0
Next 0x0(0)/0x0(0)/0x0(0)
Last flood scan length is 0, maximum is 0
Last flood scan time is 0 msec, maximum is 0 msec
Neighbor Count is 0, Adjacent neighbor count is 0
Suppress hello for 0 neighbor(s)
```

b W celu wyświetlenia podsumowania nt. interfejsów z aktywnym protokołem OSPFv3, wydaj komendę show ipv6 ospf interface brief.

| RI# <b>show</b> | ipv6 os | pt interface | brief   |      |       |      |     |
|-----------------|---------|--------------|---------|------|-------|------|-----|
| Interface       | PID     | Area         | Intf ID | Cost | State | Nbrs | F/C |
| Se0/0/1         | 1       | 0            | 7       | 64   | P2P   | 1/1  |     |
| Se0/0/0         | 1       | 0            | 6       | 64   | P2P   | 1/1  |     |
| Gi0/0           | 1       | 0            | 3       | 1    | DR    | 0/0  |     |

#### Krok 6: Sprawdź tabelę routingu IPv6.

Wydaj komendę **show ipv6 route**, aby sprawdzić czy wszystkie sieci pojawiają się w tablicy routingu.

```
R2# show ipv6 route
IPv6 Routing Table - default - 10 entries
Codes: C - Connected, L - Local, S - Static, U - Per-user Static route
      B - BGP, R - RIP, I1 - ISIS L1, I2 - ISIS L2
      IA - ISIS interarea, IS - ISIS summary, D - EIGRP, EX - EIGRP external
      ND - ND Default, NDp - ND Prefix, DCE - Destination, NDr - Redirect
      O - OSPF Intra, OI - OSPF Inter, OE1 - OSPF ext 1, OE2 - OSPF ext 2
      ON1 - OSPF NSSA ext 1, ON2 - OSPF NSSA ext 2
O 2001:DB8:ACAD:A::/64 [110/65]
    via FE80::1, Serial0/0/0
   2001:DB8:ACAD:B::/64 [0/0]
С
    via GigabitEthernet0/0, directly connected
L
   2001:DB8:ACAD:B::2/128 [0/0]
    via GigabitEthernet0/0, receive
O 2001:DB8:ACAD:C::/64 [110/65]
    via FE80::3, Serial0/0/1
С
   2001:DB8:ACAD:12::/64 [0/0]
    via Serial0/0/0, directly connected
   2001:DB8:ACAD:12::2/128 [0/0]
Τ.
    via Serial0/0/0, receive
O 2001:DB8:ACAD:13::/64 [110/128]
    via FE80::3, Serial0/0/1
    via FE80::1, Serial0/0/0
   2001:DB8:ACAD:23::/64 [0/0]
С
    via Serial0/0/1, directly connected
L
   2001:DB8:ACAD:23::2/128 [0/0]
    via Serial0/0/1, receive
  FF00::/8 [0/0]
L
     via NullO, receive
```

Jaką komendą można podejrzeć jedynie trasy OSPF w tablicy routingu?

#### Krok 7: Sprawdź połączenie.

Każdy PC powinien być w stanie nawiązać połączenie (komenda **ping**) z każdym innym PC w topologii. Sprawdź i wprowadź niezbędne poprawki, jeśli trzeba.

# Część 3: Konfiguracja interfejsów pasywnych OSPFv3

Komenda **passive-interface** zapobiega rozsyłaniu aktualizacji routingowych przez określone interfejsy. Zazwyczaj robi się to w celu zredukowania ruchu w tych sieciach LAN, które nie muszą otrzymywać komunikatów routingowych w sposób dynamiczny. W zadaniu 4 studenci będą używać komendy **passive-interface**, w celu skonfigurowania określonego interfejsu jako pasywnego. OSPFv3 zostanie skonfigurowany jednocześnie w taki sposób, aby wszystkie interfejsy routera były domyślnie ustawione jako pasywne, a następnie dopiero niektóre z nich odblokowane dla routingu OSPFv3.

## Krok 1: Skonfiguruj interfejs pasywny.

a Wydaj komendę **show ipv6 ospf interface g0/0** na R1. Zwróć uwagę na licznik wskazujący na spodziewany czas nadejścia następnego pakietu z komunikatem Hello. Pakiety Hello są rozsyłane co 10 sekund i wykorzystywane do sprawdzania, czy routery sąsiedzkie są wciąż aktywne.

```
R1# show ipv6 ospf interface g0/0
GigabitEthernet0/0 is up, line protocol is up
 Link Local Address FE80::1, Interface ID 3
 Area 0, Process ID 1, Instance ID 0, Router ID 1.1.1.1
 Network Type BROADCAST, Cost: 1
 Transmit Delay is 1 sec, State DR, Priority 1
 Designated Router (ID) 1.1.1.1, local address FE80::1
 No backup designated router on this network
 Timer intervals configured, Hello 10, Dead 40, Wait 40, Retransmit 5
   Hello due in 00:00:05
 Graceful restart helper support enabled
 Index 1/1/1, flood queue length 0
 Next 0x0(0)/0x0(0)/0x0(0)
 Last flood scan length is 0, maximum is 0
 Last flood scan time is 0 msec, maximum is 0 msec
 Neighbor Count is 0, Adjacent neighbor count is 0
 Suppress hello for 0 neighbor(s)
```

b Wydaj komendę passive-interface, aby ustawić interfejs G0/0 na R1 jako pasywny.

R1(config) # ipv6 router ospf 1
R1(config-rtr) # passive-interface g0/0

c Wydaj ponownie komendę **show ipv6 ospf interface g0/0**, aby sprawdzić, czy G0/0 jest już pasywny.

```
R1# show ipv6 ospf interface g0/0
GigabitEthernet0/0 is up, line protocol is up
Link Local Address FE80::1, Interface ID 3
Area 0, Process ID 1, Instance ID 0, Router ID 1.1.1.1
Network Type BROADCAST, Cost: 1
Transmit Delay is 1 sec, State WAITING, Priority 1
No designated router on this network
No backup designated router on this network
Timer intervals configured, Hello 10, Dead 40, Wait 40, Retransmit 5
No Hellos (Passive interface)
Wait time before Designated router selection 00:00:34
Graceful restart helper support enabled
Index 1/1/1, flood queue length 0
```

```
Next 0x0(0)/0x0(0)/0x0(0)
Last flood scan length is 0, maximum is 0
Last flood scan time is 0 msec, maximum is 0 msec
Neighbor Count is 0, Adjacent neighbor count is 0
Suppress hello for 0 neighbor(s)
```

d Wydaj komendę **show ipv6 route ospf** na R2 i R3, aby sprawdzić, czy ścieżka do sieci 2001:DB8:ACAD:A::/64 jest wciąż dostępna.

```
R2# show ipv6 route ospf
```

```
IPv6 Routing Table - default - 10 entries
Codes: C - Connected, L - Local, S - Static, U - Per-user Static route
B - BGP, R - RIP, I1 - ISIS L1, I2 - ISIS L2
IA - ISIS interarea, IS - ISIS summary, D - EIGRP, EX - EIGRP external
ND - ND Default, NDp - ND Prefix, DCE - Destination, NDr - Redirect
O - OSPF Intra, OI - OSPF Inter, OE1 - OSPF ext 1, OE2 - OSPF ext 2
ON1 - OSPF NSSA ext 1, ON2 - OSPF NSSA ext 2
O 2001:DB8:ACAD:A::/64 [110/65]
via FE80::1, Serial0/0/0
O 2001:DB8:ACAD:C::/64 [110/65]
via FE80::3, Serial0/0/1
O 2001:DB8:ACAD:13::/64 [110/128]
via FE80::3, Serial0/0/1
```

```
via FE80::1, Serial0/0/0
```

#### Krok 2: Ustaw wszystkie interfejsy routera jako domyślnie pasywne

a Wydaj komendę **passive-interface default** na R2, aby ustawić wszystkie interfejsy OSPF jako pasywne.

R2(config)# ipv6 router ospf 1
R2(config-rtr)# passive-interface default

b Wydaj komendę show ipv6 ospf neighbor na R1. Po wyzerowaniu się licznika, R2 powinien zniknąć z listy sąsiedzkiej OSPF.

R1# show ipv6 ospf neighbor

OSPFv3 Router with ID (1.1.1.1) (Process ID 1)

| Neighbor ID | Pri | State   | Dead Time | Interface ID | Interface   |
|-------------|-----|---------|-----------|--------------|-------------|
| 3.3.3.3     | 0   | FULL/ - | 00:00:37  | 6            | Serial0/0/1 |

c Wydaj komendę show ipv6 ospf interface S0/0/0 na R2, aby podejrzeć status OSPF interfejsu S0/0/0.

```
R2# show ipv6 ospf interface s0/0/0
Serial0/0/0 is up, line protocol is up
Link Local Address FE80::2, Interface ID 6
Area 0, Process ID 1, Instance ID 0, Router ID 2.2.2.2
Network Type POINT_TO_POINT, Cost: 64
Transmit Delay is 1 sec, State POINT_TO_POINT
Timer intervals configured, Hello 10, Dead 40, Wait 40, Retransmit 5
No Hellos (Passive interface)
Graceful restart helper support enabled
Index 1/2/2, flood queue length 0
Next 0x0(0)/0x0(0)/0x0(0)
Last flood scan length is 2, maximum is 3
Last flood scan time is 0 msec, maximum is 0 msec
```

```
Neighbor Count is 0, Adjacent neighbor count is 0
Suppress hello for 0 neighbor(s)
```

- d Jeżeli wszystkie interfejsy na R2 są pasywne, informacja routingowa nie jest rozsyłana. W tym przypadku, R1 i R3 stracą informację o sieci 2001:DB8:ACAD:B::/64. Można to sprawdzić z użyciem komendy **show ipv6 route**.
- e Zmień ustawienie interfejsu S0/0/1 na R2 wydając komendę **no passive-interface**, tak aby mógł otrzymywać i rozsyłać aktualizacje routingowe OSPFv3. Po wpisaniu tej komendy, wyświetlona zostanie wiadomość informująca o ustanowieniu przyległości z R3.

```
R2(config)# ipv6 router ospf 1
R2(config-rtr)# no passive-interface s0/0/1
*Apr 8 19:21:57.939: %OSPFv3-5-ADJCHG: Process 1, Nbr 3.3.3.3 on
Serial0/0/1 from LOADING to FULL, Loading Done
```

f Wydaj ponownie komendę **show ipv6 route** i **show ipv6 ospf neighbor** na R1 i R3, a następnie odszukaj trasę do sieci 2001:DB8:ACAD:B::/64.

Jakiego interfejsu używa , w celu rutowania to sieci 2001:DB8:ACAD:B::/64?

Jaki jest sumaryczny koszt metryczny na R1 do sieci:DB8:ACAD:B::/64?

Czy R2 jest wyświetlany jako sąsiad OSPFv3 dla R1?

Czy R2 jest wyświetlany jako sąsiad OSPFv3 dla R3?

Co mówi ta informacja?

- g Na R2, wydaj komendę **no passive-interface S0/0/0**, aby umożliwić otrzymywanie i rozsyłanie aktualizacji routingowych OSPFv3 przez ten interfejs.
- h Sprawdź, czy R1 i R2 są już sąsiadami OSPFv3.

# Do przemyślenia

- 1. Jeśli konfiguracja OSPFv6 dla R1 miała ID procesu równy 1, zaś konfiguracja OSPFv3 na R2 miała ustawiony ID procesu na 2, czy możliwa będzie wymiana informacji pomiędzy tymi routerami? Dlaczego?
- 2. Jaki był powód, Twoim zdaniem, usunięcia komendy network z protokołu OSPFv3?

# Tabela interfejsów routera

| Interfejsy routera |                             |                             |                       |                       |  |  |
|--------------------|-----------------------------|-----------------------------|-----------------------|-----------------------|--|--|
| Model<br>routera   | Interfejs Ethernet #1       | Interfejs Ethernet #2       | Interfejs Serial #1   | Interfejs Serial #2   |  |  |
| 1800               | Fast Ethernet 0/0 (F0/0)    | Fast Ethernet 0/1 (F0/1)    | Serial 0/0/0 (S0/0/0) | Serial 0/0/1 (S0/0/1) |  |  |
| 1900               | Gigabit Ethernet 0/0 (G0/0) | Gigabit Ethernet 0/1 (G0/1) | Serial 0/0/0 (S0/0/0) | Serial 0/0/1 (S0/0/1) |  |  |
| 2801               | Fast Ethernet 0/0 (F0/0)    | Fast Ethernet 0/1 (F0/1)    | Serial 0/1/0 (S0/1/0) | Serial 0/1/1 (S0/1/1) |  |  |
| 2811               | Fast Ethernet 0/0 (F0/0)    | Fast Ethernet 0/1 (F0/1)    | Serial 0/0/0 (S0/0/0) | Serial 0/0/1 (S0/0/1) |  |  |
| 2900               | Gigabit Ethernet 0/0 (G0/0) | Gigabit Ethernet 0/1 (G0/1) | Serial 0/0/0 (S0/0/0) | Serial 0/0/1 (S0/0/1) |  |  |

**Uwaga**: Aby dowiedzieć się jak router jest skonfigurowany należy spojrzeć na jego interfejsy i zidentyfikować typ urządzenia oraz liczbę jego interfejsów. Nie ma możliwości wypisania wszystkich kombinacji i konfiguracji dla wszystkich routerów. Powyższa tabela zawiera identyfikatory dla możliwych kombinacji interfejsów szeregowych i ethernetowych w urządzeniu. Tabela nie uwzględnia żadnych innych rodzajów interfejsów, pomimo że podane urządzenia mogą takie posiadać np. interfejs ISDN BRI. Opis w nawiasie (przy nazwie interfejsu) to dopuszczalny w systemie IOS akronim, który można użyć przy wpisywaniu komend.